## **Athletic Clearance**

**Final Step Instructions** 

1. Once you have uploaded Page 4 of your physical clearance paperwork. You will click "submit completed application"

| Athletic Clearance / At            | thletic 🤇 🗙 🙆 Hom                         | e Campus                    | × 🕨 How      | to use Athletic C | Clearanc ×    | G snipping tool | I chromebook - | e 🗙   🚍     | Untitled docum | ient - Google | 0 <b>x</b>   1 | 🙆 Southern: | lection        | ×           | +         | ~       | -      | @ × |
|------------------------------------|-------------------------------------------|-----------------------------|--------------|-------------------|---------------|-----------------|----------------|-------------|----------------|---------------|----------------|-------------|----------------|-------------|-----------|---------|--------|-----|
| $\leftarrow$ $\rightarrow$ C ( hor | necampus.com/clea                         |                             |              |                   |               |                 |                |             |                |               |                |             | 🖈 👂            |             | )         | • 4     | * 1    | 1 : |
| 🛅 FJUHSD Bookmarks 🛛               | 🙆 CIFHome 🛛 🕕 CIF                         | S Transportation            | 子 facilitron | Arbiter           | 🕅 MaxPreps    | 🚾 OCVarsity     | Aeries         | 衬 gmail     | 🖪 Classes      | 5 5 star      | 😴 Si           | ub 😽 NFHS   | HQ GoFan       | но 🛃        | Gipper    | 🔳 CPR   |        | »   |
|                                    | Drop f                                    | ile here or click to up     | load         | C                 | hoose Existir | ig file         |                |             |                |               |                |             |                |             |           |         |        |     |
|                                    | Sonora Physical Fc                        | urm * <u>(Download File</u> | ) Expiration | Date:             |               |                 |                |             |                |               |                |             |                |             |           |         |        |     |
|                                    | Sonora HS - P23                           | 99 - Mockup 3.pdf           |              |                   |               |                 | Î              |             |                |               |                |             |                |             |           |         |        |     |
|                                    | Drop f                                    | ile here or click to up     | oad          | C                 | hoose Existin | ıg file         |                |             |                |               |                |             |                |             |           |         |        |     |
|                                    |                                           |                             |              |                   | Previo        | us Subm         | it Completed   | Application |                |               |                |             |                |             |           |         |        |     |
|                                    | HOME CAMP<br>ONE STOP SHOP FOR SCHOOL ATH | US<br>Iletics               |              |                   |               |                 | Cont           | act Us Ti   | erms and Cor   | nditions f    | Privacy        | Policy © Ci | rty Web Strate | gies. All F | Rights Re | eserved | (?) He | lp  |

2. The confirmation message will appear and you should click print:

| Athletic Clearance / .                         | Athletic 🤇 🗙 🙆 Home Campus 🛛 🗙 💌 Ho                                                                                                    | w to use Athletic Clearanc 🗙 | G snipping tool | chromebook - 🤄 🗙 🍐 | 🗐 Untitled docu | ment - Google I | ×   🙆 s | outhern Sec | ion      | ×    | +      | ~     | _     | ø    |  |
|------------------------------------------------|----------------------------------------------------------------------------------------------------|------------------------------|-----------------|--------------------|-----------------|-----------------|---------|-------------|----------|------|--------|-------|-------|------|--|
| $\leftrightarrow$ $\rightarrow$ C $\square$ he | pmecampus.com/clearances/confirmation?app_id=128                                                                                                    |                              |                 |                    |                 |                 |         |             | \$       |      | )) 🔝   | • 4   | *     |      |  |
| FJUHSD Bookmarks                               | 🙆 CIFHome 🕕 CIF S Transportation 🛃 facilitro                                                                                                    | n 🔼 Arbiter 🔀 MaxPrep        | s 🚾 OCVarsity   | 🛕 Aeries 🛛 M gn    | nail 🖪 Classes  | 5 star          | 穿 Sub 🍹 | 👂 NFHS      | HO GoFan | HQ 🛃 | Gipper | 🔳 CPR |       | ,    |  |
|                                                | Confirmation Message                                                                                                    |                              |                 |                    |                 |                 |         |             |          |      |        |       |       |      |  |
|                                                | Quinn Kearney's Athletic Clearance to participate in Baseball was submitted to Sonora for review.                                                                                                    |                              |                 |                    |                 |                 |         |             |          |      |        |       |       |      |  |
|                                                | This does not mean that Quinn Kearney has been cleared to participate in athletics/activities at Sonora. An email will be sent notifying you of any updates regarding your clearance status. Please contact the Sonora Athletic Department with any questions regarding the status of your clearance. |                              |                 |                    |                 |                 |         |             |          |      |        |       |       |      |  |
|                                                | By signing below, you confirm that all digital signatures and uploads submitted via the Athletic Clearance process have been completed by the Student and Parent/Guardian on record.                                                                                                    |                              |                 |                    |                 |                 |         |             |          |      |        |       |       |      |  |
|                                                | Please print and sign this form. Then upload the signed form into the Signed Confirmation Message file upload. You will not receive a clearance email until all files have been uploaded and checked.                                                                                                 |                              |                 |                    |                 |                 |         |             |          |      |        |       |       |      |  |
|                                                | Thank you,                                                                                                    |                              |                 |                    |                 |                 |         |             |          |      |        |       |       |      |  |
|                                                | Sonora Athletic Department                                                                                                    |                              |                 |                    |                 |                 |         |             |          |      |        |       |       |      |  |
|                                                |                                                                                                    |                              |                 |                    |                 |                 |         |             |          |      |        |       |       |      |  |
|                                                |                                                                                                    |                              |                 |                    |                 |                 |         |             |          |      |        |       |       |      |  |
|                                                | Student Signature                                                                                                    | Date                         |                 |                    |                 |                 |         |             |          |      |        |       |       |      |  |
|                                                |                                                                                                    |                              |                 |                    |                 |                 |         |             |          |      |        |       |       |      |  |
|                                                |                                                                                                    |                              |                 |                    |                 |                 |         |             |          |      |        |       |       |      |  |
|                                                | Parent Signature                                                                                                    | Date                         |                 |                    |                 |                 |         |             |          |      |        |       |       |      |  |
|                                                |                                                                                                    |                              | Back to Clearan | rces Print         | $\sum$          |                 |         |             |          |      |        |       | (?) H | lelp |  |

3. Then you will sign the confirmation message (scan it to your device or take a picture with your phone) and click back to clearances:

| Athletic Clearance / J                         | Athletic $\sim$                                                                                                    | 🙆 Home     | Campus           | × 😐 Ho          | w to use Athleti | c Clearanc 🗙  | 6 snipping t    | ool chromebook | - e 🗙   🚍 | Untitled docur | ment - Google | 0 ×        | 🙆 Southe | rn Sectior | 1        | ×   +   |        | × –      | @ ×  |
|------------------------------------------------|----------------------------------------------------------------------------------------------------|------------|------------------|-----------------|------------------|---------------|-----------------|----------------|-----------|----------------|---------------|------------|----------|------------|----------|---------|--------|----------|------|
| $\leftarrow$ $\rightarrow$ $C$ $\triangleq$ ho | omecampus.c                                                                                                    | :om/cleara |                  | on?app_id=128   |                  |               |                 |                |           |                |               |            |          | < ☆        | ) 🔊 🤇    | ))) 🗈   | •      | 4 *      |      |
| FJUHSD Bookmarks                               | 🙆 CIFHome                                                                                                    | CIF        | S Transportati   | on 🛃 facilitro  | Arbiter          | 🕺 MaxPrep     | os 🚾 OCVarsi    | ty 🛕 Aeries    | 附 gmail   | 🖪 Classes      | 🎫 5 star      | <b>9</b> S | ub 😽 N   | FHS HO     | GoFan HQ | 🛃 Gippe | er 🔳 C | PR       | »    |
|                                                | Quinn Kea                                                                                                    | rney's Ath | nletic Clearance | o participate i | n Baseball wa    | is submitted  | to Sonora for r | eview.         |           |                |               |            |          |            |          |         |        |          |      |
|                                                | This does not mean that Quinn Kearney has been cleared to participate in athletics/activities at Sonora. An email will be sent notifying you of any updates regarding your clearance status. Please contact the Sonora Athletic Department with any questions regarding the status of your clearance. |            |                  |                 |                  |               |                 |                |           |                |               |            |          |            |          |         |        |          |      |
|                                                | By signing below, you confirm that all digital signatures and uploads submitted via the Athletic Clearance process have been completed by the Student and Parent/Guardian on record.                                                                                                    |            |                  |                 |                  |               |                 |                |           |                |               |            |          |            |          |         |        |          |      |
|                                                | Please print and sign this form. Then upload the signed form into the Signed Confirmation Message file upload. You will not receive a clearance email until all files have been uploaded and checked.                                                                                                 |            |                  |                 |                  |               |                 |                |           |                |               |            |          |            |          |         |        |          |      |
|                                                | Thank you                                                                                                    | ,          |                  |                 |                  |               |                 |                |           |                |               |            |          |            |          |         |        |          |      |
|                                                | Sonora Ath                                                                                                    | nletic Dep | artment          |                 |                  |               |                 |                |           |                |               |            |          |            |          |         |        |          |      |
|                                                |                                                                                                    |            |                  |                 |                  |               |                 |                |           |                |               |            |          |            |          |         |        |          |      |
|                                                |                                                                                                    |            |                  |                 |                  |               |                 |                |           |                |               |            |          |            |          |         |        |          |      |
|                                                | Student Si                                                                                                    | gnature    |                  |                 | Date             |               |                 |                |           |                |               |            |          |            |          |         |        |          |      |
|                                                |                                                                                                    |            |                  |                 |                  |               |                 |                |           |                |               |            |          |            |          |         |        |          |      |
|                                                |                                                                                                    |            |                  |                 |                  |               |                 |                |           |                |               |            |          |            |          |         |        |          |      |
|                                                | Parent Sig                                                                                                    | nature     |                  |                 | Date             |               |                 |                |           |                |               |            |          |            |          |         |        |          |      |
|                                                |                                                                                                    |            |                  |                 |                  | $\mathcal{C}$ | Back to Clear   | onces P        | rint      |                |               |            |          |            |          |         |        |          |      |
|                                                |                                                                                                    |            |                  |                 |                  |               |                 |                |           |                |               |            |          |            |          |         |        |          |      |
|                                                |                                                                                                    |            |                  |                 |                  |               |                 |                |           |                |               |            |          |            |          |         |        |          |      |
|                                                |                                                                                                    |            |                  |                 |                  |               |                 |                |           |                |               |            |          |            |          |         |        | ()<br>() | Help |

## 4. From there you will click "Files":

| 💩 Athletic Clearance / Athletic 🛛 🗙 🙆 Home Campus 🛛 🗴 💌 How to use Athletic Clearance | $\mathbf{x} \mid \mathbf{G}$ snipping tool chromebook - $\mathbf{x} \mid \mathbf{E}$ Untitled docume | nt - Google 🛙 🗙 🛛 🥝 Southern Section 🛛 🗙 🕇 🛨 🚽 🚬 | @ X |
|---------------------------------------------------------------------------------------|----------------------------------------------------------------------------------------------------|--------------------------------------------------|-----|
| ← → C a homecampus.com/clearances                                                     |                                                                                                    | < 🖈 🚳 🔍 🖄 🖪 🔶 🏘 🛧                                |     |
| 🛅 FJUHSD Bookmarks 🚳 CIFHome 🌐 CIF 🔇 Transportation 🛃 facilitron 🜆 Arbiter 🚶 Ma       | xPreps 🚾 OCVarsity 🛕 Aeries 附 gmail 🖪 Classes                                                        | 🕩 5 star 🍠 Sub 🐺 NFHS 🗰 GoFan HQ 🛃 Gipper 🖽 CPR  | »   |
| HOME CAMPUS<br>CHE STOPSHOP FOR SCHOOL ATHLETICS                                      |                                                                                                    | G Select Language V John Doe U Logout            |     |
| Athletic Clearances Coaches Clearances Inbox Help My Acco                             | unt                                                                                                  |                                                  |     |
|                                                                                       |                                                                                                    |                                                  |     |
| My Student/Athlete Clearances                                                         |                                                                                                    | Start Clearance Here                             |     |
| My Student Athlete Clearances                                                         |                                                                                                    | Start Sicarance Here                             |     |
|                                                                                       |                                                                                                    |                                                  |     |
| Filter Search                                                                         |                                                                                                    |                                                  |     |
| Year                                                                                  | Status                                                                                               |                                                  |     |
| All Years .                                                                           | All                                                                                                  | ▼ Search                                         |     |
|                                                                                       |                                                                                                    |                                                  |     |
| All Clearances                                                                        |                                                                                                    | Purchase History                                 |     |
|                                                                                       |                                                                                                    |                                                  |     |
|                                                                                       |                                                                                                    | E                                                |     |
| Sonora + Sport                                                                        |                                                                                                    |                                                  |     |
| Year Sports Status Student Submitted                                                  |                                                                                                    |                                                  |     |
| by                                                                                    |                                                                                                    |                                                  |     |
| 2023- Baseball Pending Quinn John Doe Stude                                           | nt Parent/Guardian Medical Additional                                                                | Signatures Confirmation                          |     |
| 24 Kearney                                                                            | Questions                                                                                            | () H                                             | In  |
|                                                                                       |                                                                                                    |                                                  |     |

5. The you will upload the signed confirmation message here:

| Athletic Clearance / Athletic Clearance / Athlet | hletic ⊂ × | 🙆 Home Campu      |                | × 🕨 How       | to use Athletic | Clearanc 🗙      | G snipping tool  | i chromebook - | ं 🗙   🚍 Ur  | titled docum | ent - Google | c 🗙   🙆  | Southern S | ection    |         | ×   +     | ~     |            | e    | × |
|----------------------------------------------------------------------------------------------------|------------|-------------------|----------------|---------------|-----------------|-----------------|------------------|----------------|-------------|--------------|--------------|----------|------------|-----------|---------|-----------|-------|------------|------|---|
| $\leftarrow$ $\rightarrow$ C $\triangleq$ hore                                                                                                    | necampus.  | com/clearances,   |                |               |                 |                 |                  |                |             |              |              |          | <          |           | ø 🔹     | <b>))</b> | + 4   | *          |      |   |
| 🛅 FJUHSD Bookmarks 🌘                                                                                                    | 🙆 CIFHome  | e 🕕 CIF 🥱         | Transportation | 🛃 facilitron  | Arbiter         | 🚺 MaxPreps      | s 🚾 OCVarsity    | Aeries         | 附 gmail 🚦   | Classes      | 🕬 5 star     | 😴 Sub    | 😽 NFHS     | HQ Gol    |         | d Gipper  | 🔲 CPF |            |      |   |
|                                                                                                    |            |                   |                |               |                 |                 |                  |                |             | ?)—          |              |          |            |           | )       |           |       |            |      |   |
|                                                                                                    |            | Student           | P              | arent/Guardia | in              | Medical         | Additional       | Questions      | Signat      | ures         |              | Files    | (          | Confirmat | tion    |           |       |            |      |   |
|                                                                                                    |            |                   |                |               |                 |                 |                  |                |             |              |              |          |            |           |         |           |       |            |      |   |
|                                                                                                    |            |                   |                |               |                 |                 |                  |                |             |              |              |          |            |           |         |           |       |            |      |   |
|                                                                                                    | Files      |                   |                |               |                 |                 |                  |                |             |              |              |          |            |           |         |           |       |            |      |   |
|                                                                                                    | Please up  | load your Comp    | leted and Sig  | ned physical  | form below.     | It MUST BE S    | SIGNED AND S     | TAMPED BY      | AN MD OR    | PA. (DO an   | d NP are     | NOT acce | pted by FJ | UHSD) Y   | ou only | need to   |       |            |      |   |
|                                                                                                    | upidad     |                   |                | IDation Physi | car ionn but    | the englosity s | status must be n | larkeu anu it  | must nave u | ne signatur  | e anu stai   | np.      |            |           |         |           |       |            |      |   |
|                                                                                                    | Signed Co  | onfirmation Page  |                |               |                 |                 |                  |                |             |              |              |          |            |           |         |           |       |            |      |   |
|                                                                                                    |            |                   |                |               |                 |                 |                  |                |             |              |              |          |            |           |         |           |       |            |      |   |
| )                                                                                                    |            |                   |                |               | _               |                 |                  |                |             |              |              |          |            |           |         |           |       |            |      |   |
|                                                                                                    |            |                   |                |               |                 | Choose Existi   | ng file          |                |             |              |              |          |            |           |         |           |       |            |      |   |
|                                                                                                    |            | Drop file here    | or click to up | load          |                 |                 |                  |                |             |              |              |          |            |           |         |           |       |            |      |   |
|                                                                                                    |            |                   |                |               |                 |                 | J                |                |             |              |              |          |            |           |         |           |       |            |      |   |
|                                                                                                    |            |                   |                |               |                 |                 |                  |                |             |              |              |          |            |           |         |           |       |            |      |   |
|                                                                                                    | Schora Pr  | ivsical Form * // | ownload Life   | Franci        | Date:           |                 |                  | -              |             |              |              |          |            |           |         |           |       |            |      |   |
|                                                                                                    | Sonora I   | HS - P2399 - Mo   | ockup 3.pdf    |               |                 |                 |                  |                |             |              |              |          |            |           |         |           |       |            |      |   |
|                                                                                                    |            |                   |                |               |                 |                 |                  |                |             |              |              |          |            |           |         |           |       |            |      |   |
|                                                                                                    |            |                   |                |               |                 |                 |                  |                |             |              |              |          |            |           |         |           |       |            |      |   |
|                                                                                                    |            |                   | <b>↑</b>       |               |                 | Choose Existi   | na file          |                |             |              |              |          |            |           |         |           |       |            |      |   |
|                                                                                                    |            | Drop file here    | or click to up | load          |                 |                 |                  |                |             |              |              |          |            |           |         |           |       | <b>?</b> ⊦ | lelp | ) |
|                                                                                                    |            |                   |                |               |                 |                 |                  |                |             |              |              |          |            |           |         |           |       |            |      |   |